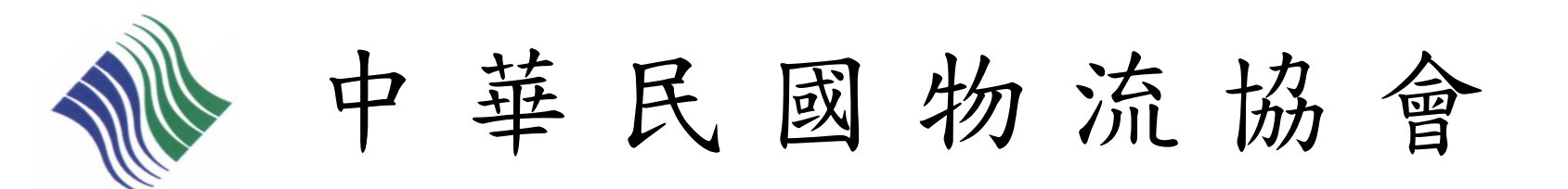

## 初級物流運籌人才認證檢定 個人-線上報名流程說明

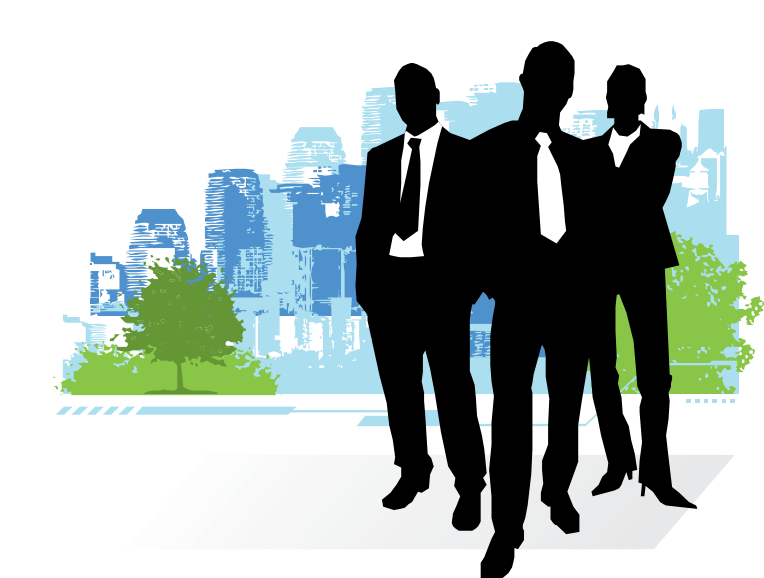

2011/09/20 修訂

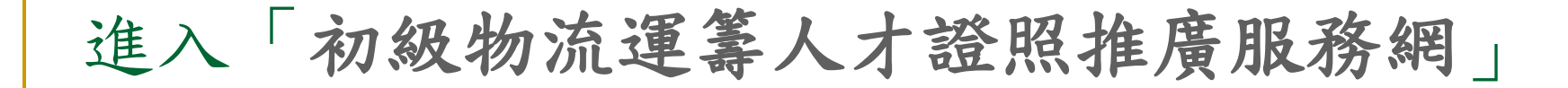

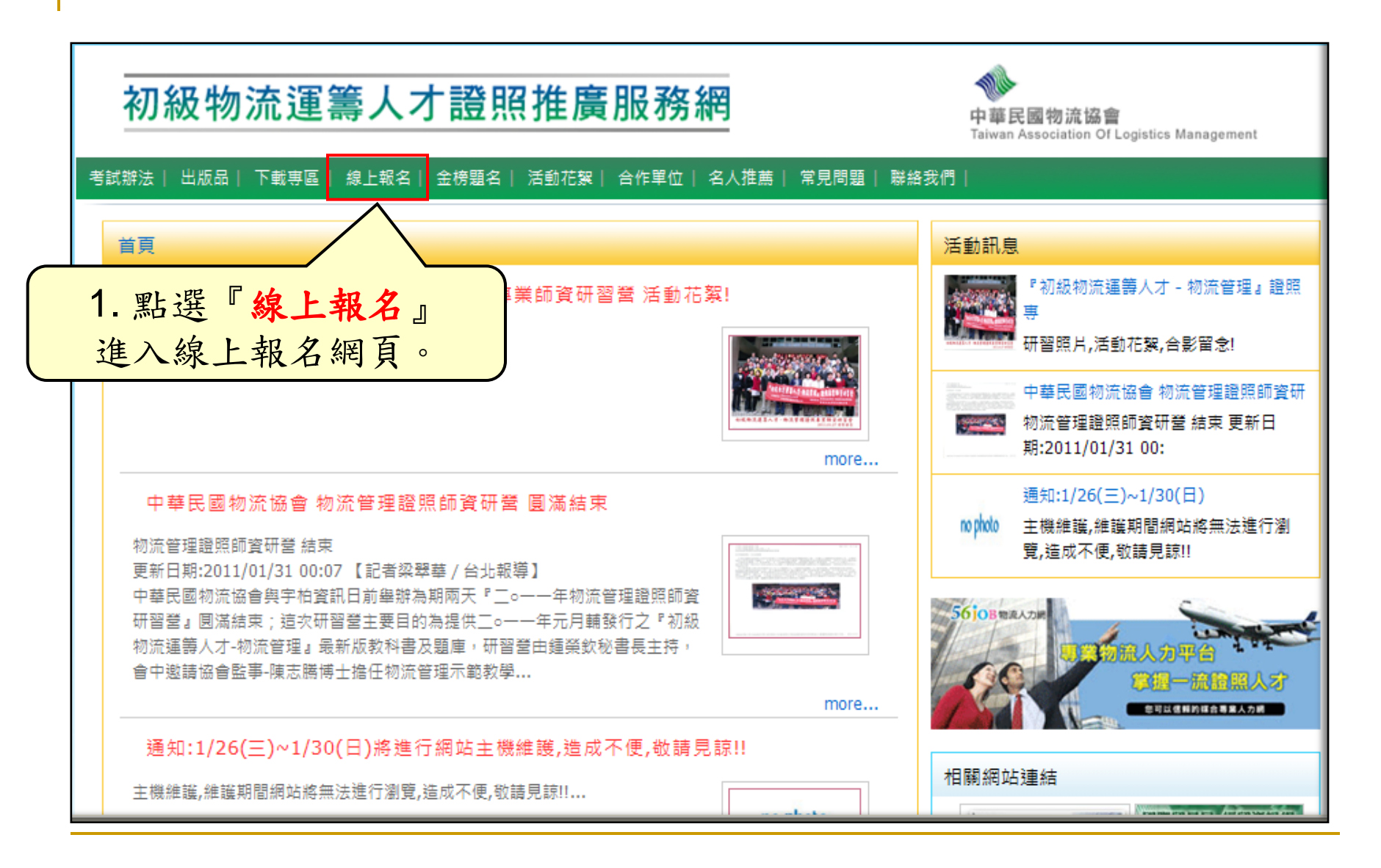

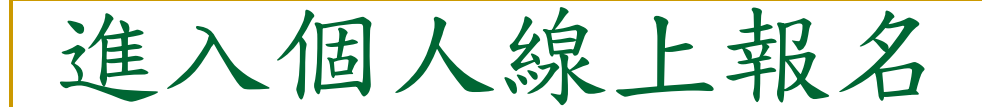

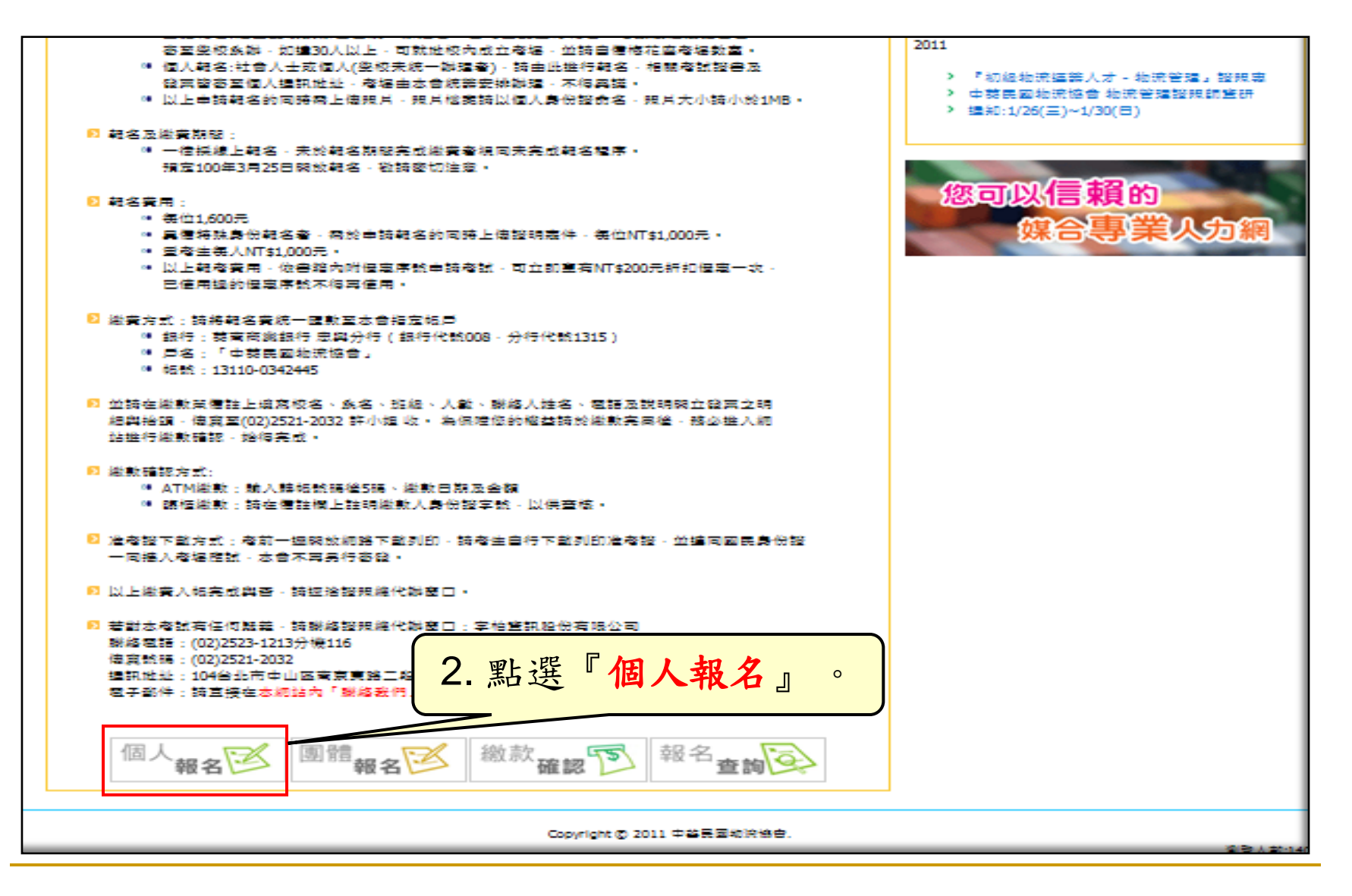

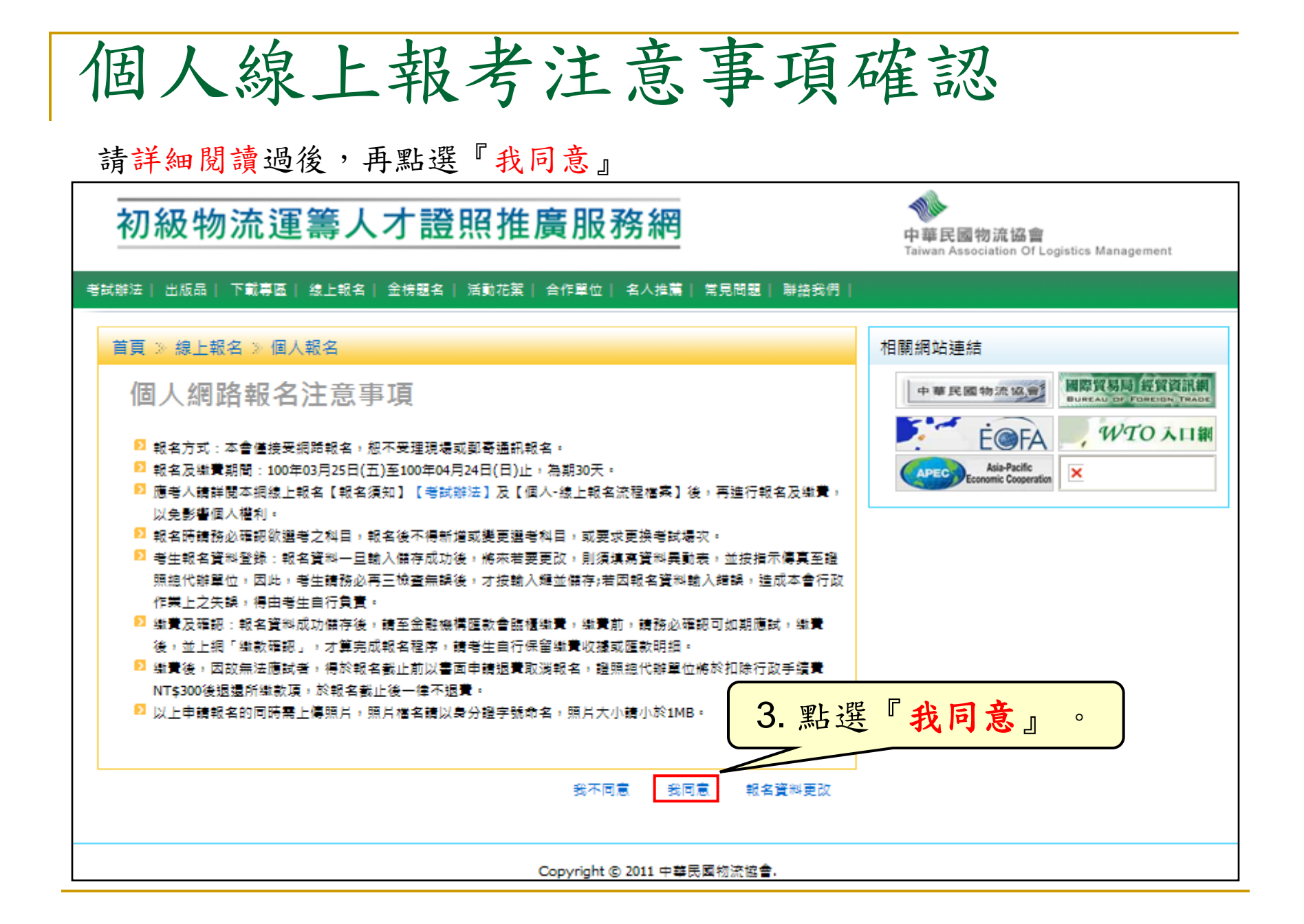

填寫考生資料

| 「報考資料                  |             |                                        |
|------------------------|-------------|----------------------------------------|
| 報考種類: 請選擇              | ~           |                                        |
| 考試區域 北區 💙 書本編號:        |             |                                        |
|                        |             |                                        |
| 中文姓名:                  | 英文姓名:       | (與護照相同)                                |
| 出生日期:                  |             |                                        |
| 性別: 男 🖌 🗆 外籍人士         | 身份証字        | 驾虎:                                    |
|                        |             |                                        |
| 是否重考:  否 ▼   考生身分:   → | 般生          | 否                                      |
| 證明文件:                  | 瀏覽 🚺 upload | → ************************************ |
| [連絡資料                  |             | 右考生局 原仕氏』或付合                           |
| Email:                 |             | "特殊身份(低收入户OF領                          |
| 聯絡電話:                  | 行動電話:       | 有殘障手冊)』,請掃描並                           |
| ●籍地址: 請選擇 ▶ ▶          |             | 上傳證明文件。                                |
|                        |             |                                        |
| 通訊地址:                  | ▶ □]/-* 雅音  |                                        |
|                        |             | 如有特別事項請在此備註說明                          |
| 學歷                     | stat ==77 - | <b>↑</b>                               |
| 学校: 請選擇 ⊻              | 科糸:         |                                        |
| 平秋月:                   | 学现          |                                        |
| 備註欄:                   |             |                                        |
|                        | 3           | 重填 🔲 儲存                                |
| 4 填宜報者學生               | 資料並儲存。      | Reserved.                              |
|                        |             |                                        |

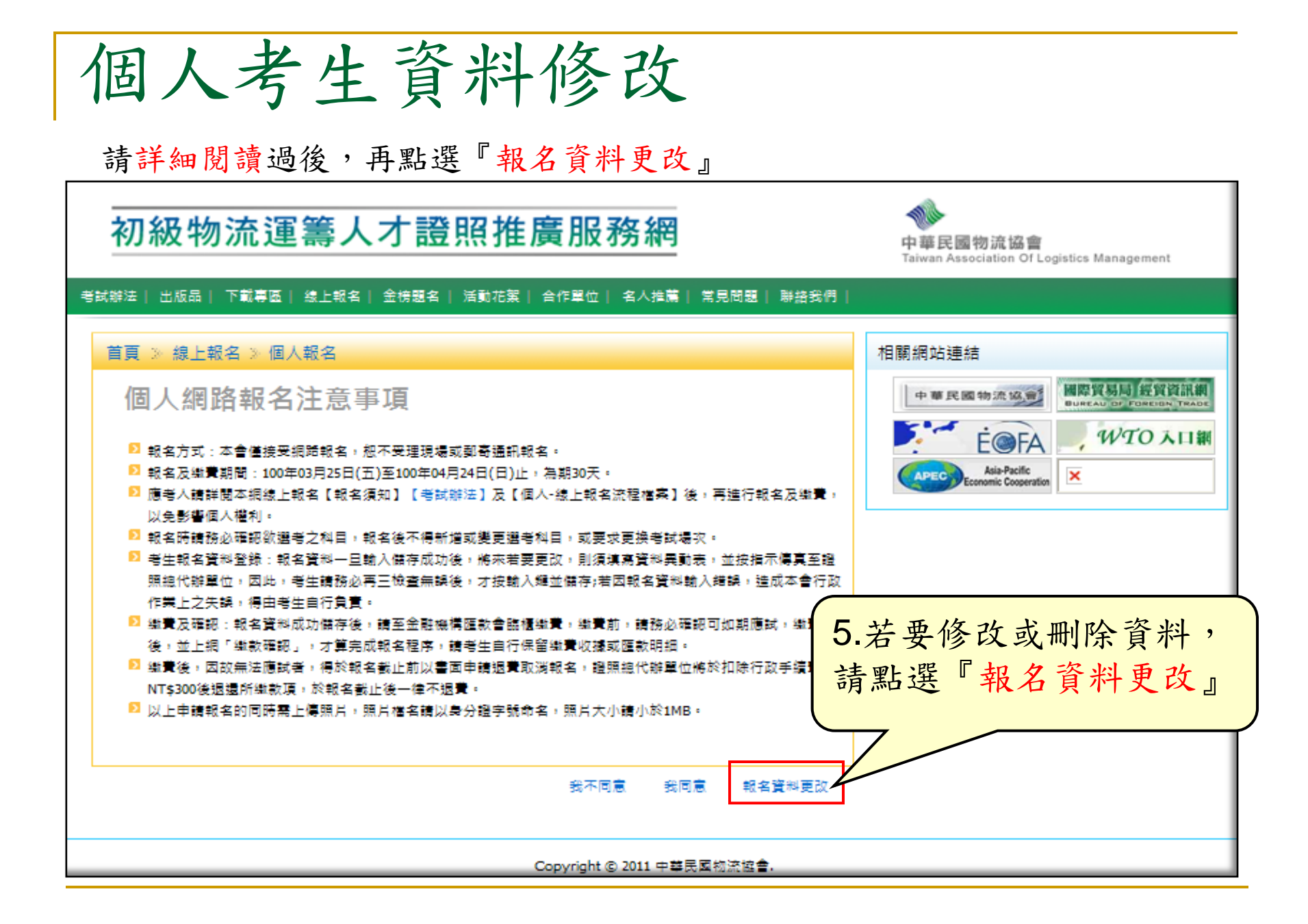

| 個人考生資料修改<br>請詳細閱讀過後, 再執行動作                                                                                                    |                                                                                                    |  |  |
|----------------------------------------------------------------------------------------------------|----------------------------------------------------------------------------------------------------|--|--|
| 初級物流運籌人才證照推廣服務網                                                                                                    | ◆◆<br>中華民國物流協會<br>Taiwan Association Of Logistics Management                                                                                                    |  |  |
| 考試辦法   出版品   下載專區   線上報名   金榜題名   活動花絮   合作單位   名人推薦   常見問題   聯絡我們                                                                                                    |                                                                                                    |  |  |
| 首頁 》線上報名 》 個人報名 》 個人報名維護                                                                                                    | 相關網站連結                                                                                                    |  |  |
| 個人報名維護注意事項<br>2 線上報名系統資料,諸務必仔細核對所輸入畫面資料。<br>2 若因填入資料有誤造成權益受損,由報考者自行負責。<br>2 本會有更動考場之權利,考場地點將於報名日期截止後公告,諸以本會公告為主!。                                                                                                    | 中華氏園物道協會<br>Taivas taudates ef Lepido Mangement     國際貿易局「經貿資訊網<br>BULREAU DP. FOREIGN TRADE       ビードの「Asia-Pacific<br>Economic Cooperation     WTO入口網       100年<br>Economic Cooperation     100年 |  |  |
| <ul> <li>2 報名及繳費期間:目前暫無開放線上報名作業,諸密切注意網站公告。</li> <li>2 考生諸詳閱【報名須知】、【考試辦法】及【個人-線上報名流程檔案】後,再進行報名及繳費,以免影響個人權利。</li> <li>2 未於報名期間完成繳費者視同未完成報名程序,爲保障您的權益請於繳款完畢後,務必再一次進入本證照服務網站進行【繳款確認】,始得完成報名手續。</li> <li>2 如有問題,諸來電洽詢(02)2523-1213分機116。</li> </ul> |                                                                                                    |  |  |
| 個人報名維護<br>身分證號碼:<br>編號: 100冊在第1冊期正條利持士冊對瞭研習錄 ▲ ● 確認                                                                                                    |                                                                                                    |  |  |
|                                                                                                    |                                                                                                    |  |  |
| Copyright © 2011 中華民國物流協會.<br>瀏覽人數:8885                                                                                                    |                                                                                                    |  |  |

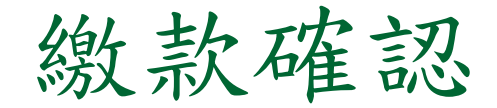

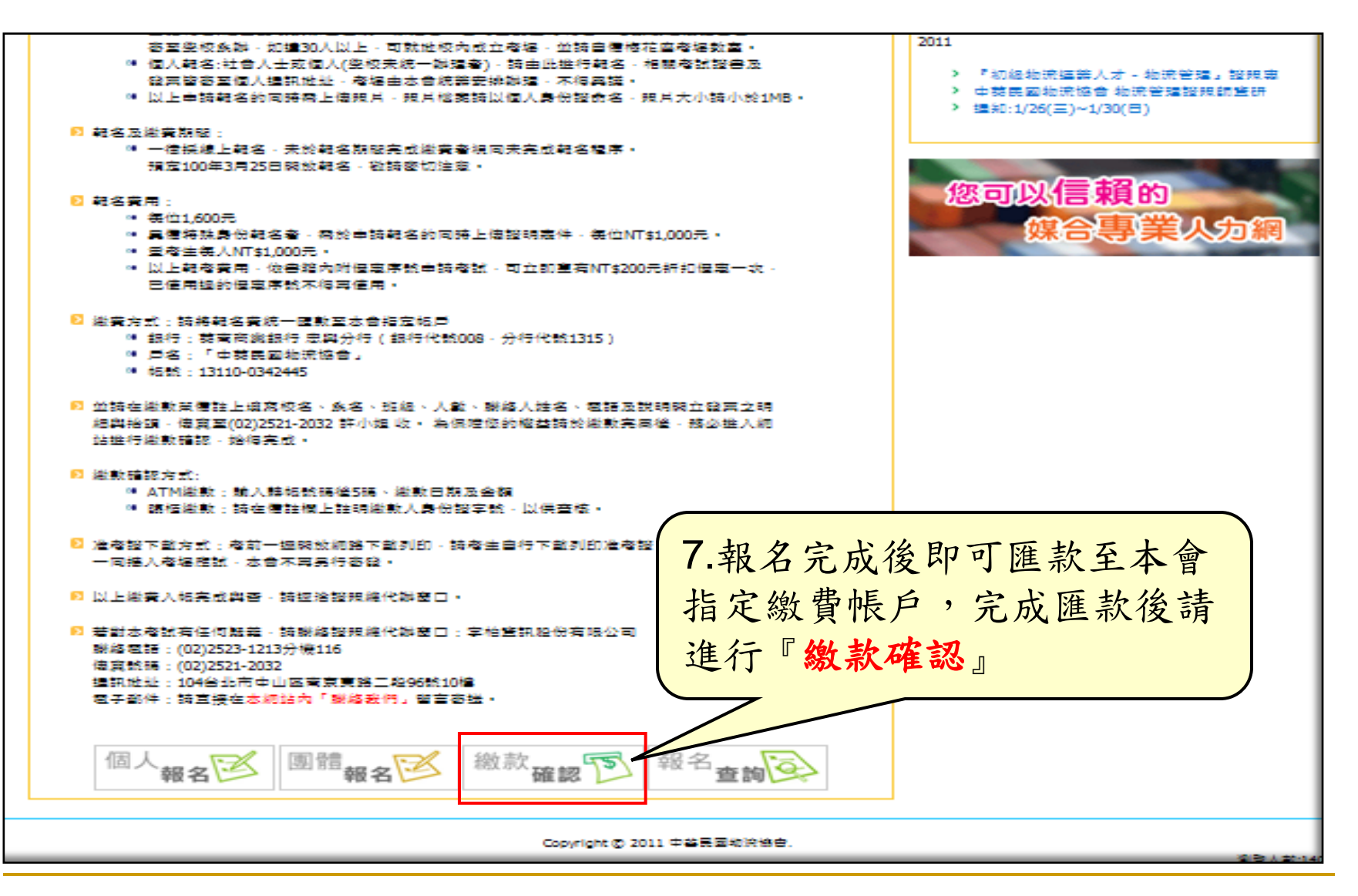

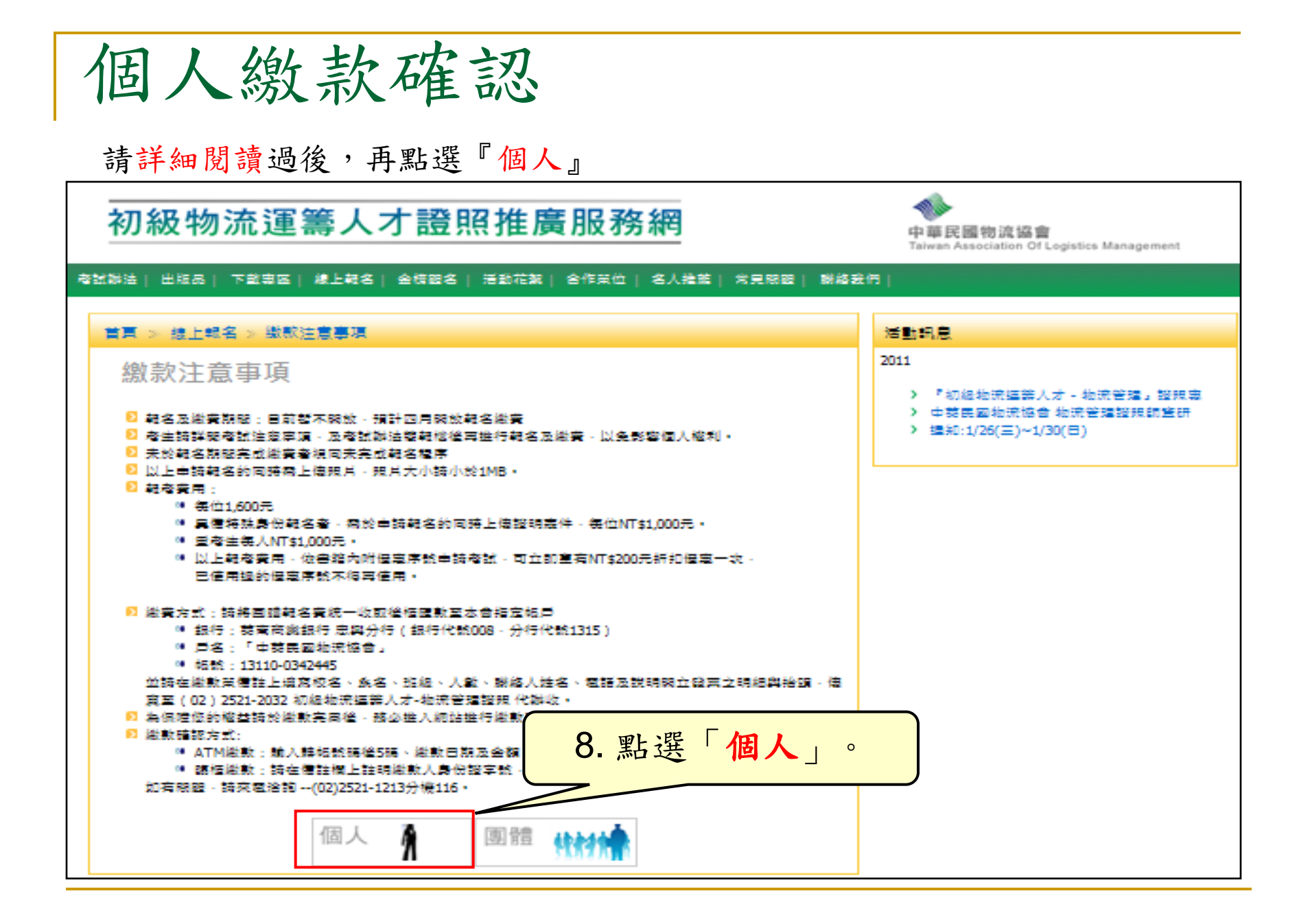

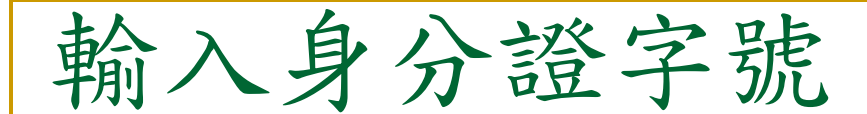

請詳細閱讀過,再執行動作

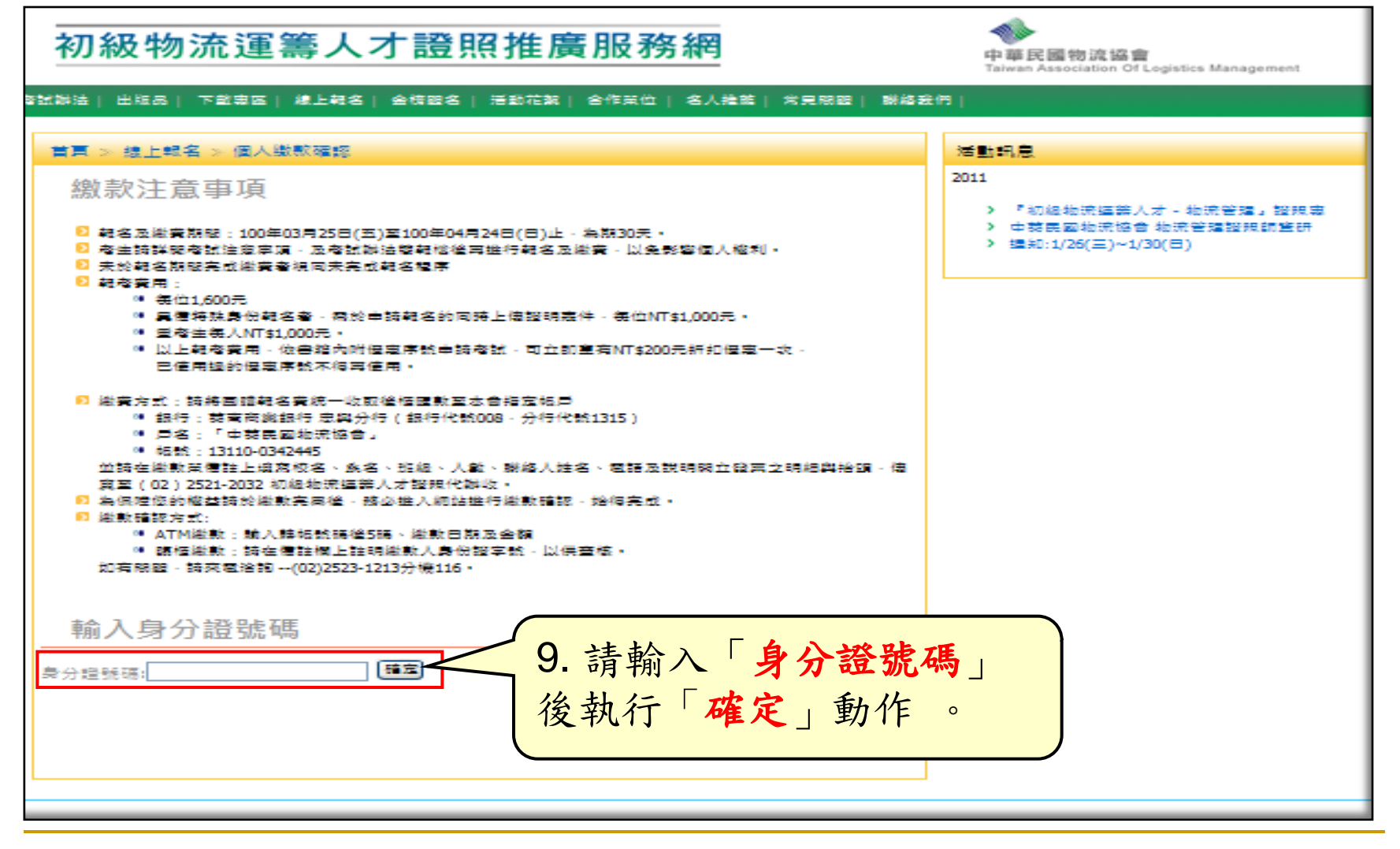

繳款確認

## 請詳細閱讀過,再執行動作

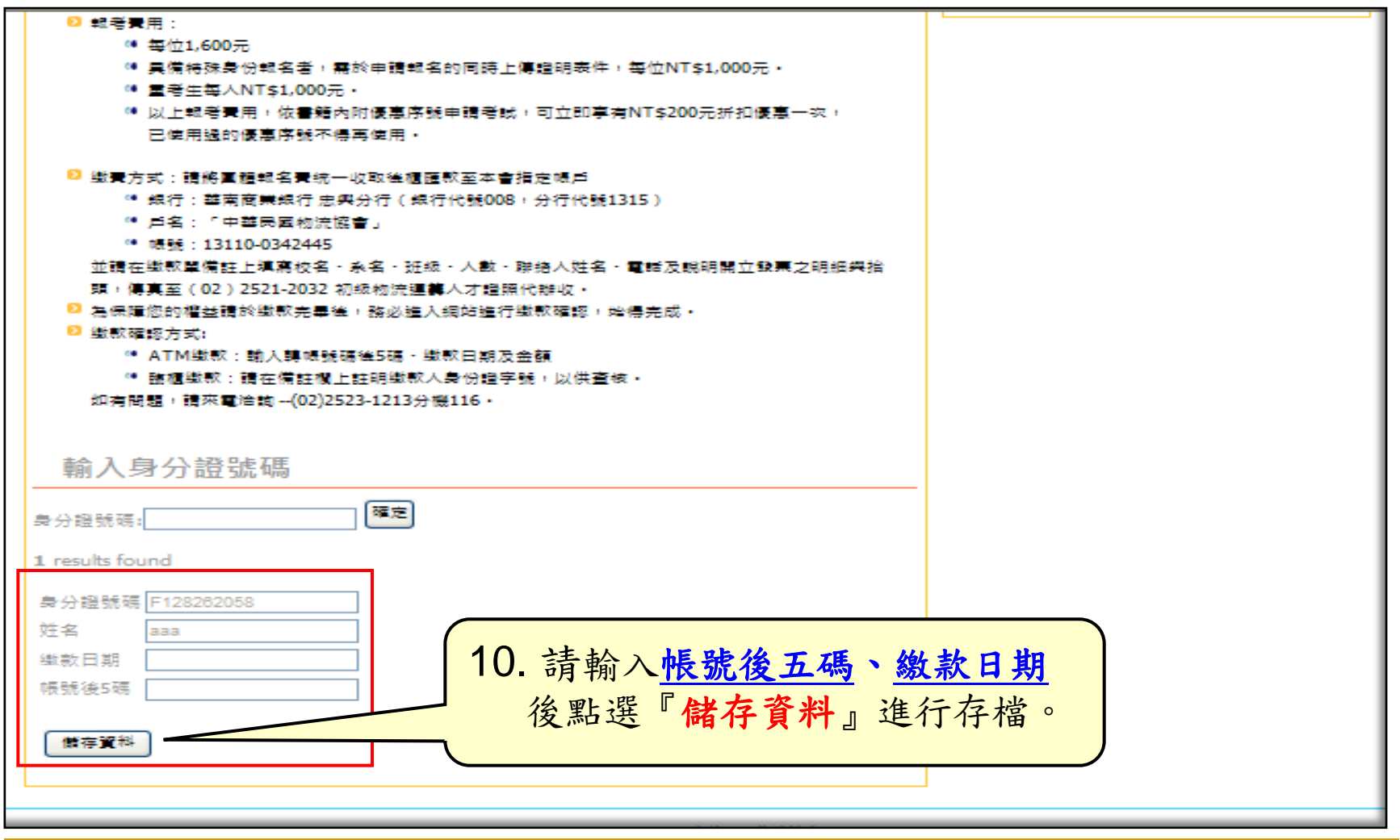

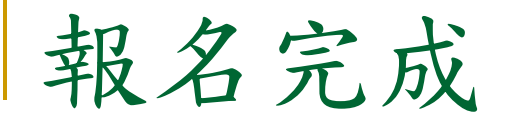

## ★ 完成繳款確認後,即完成線上報名。

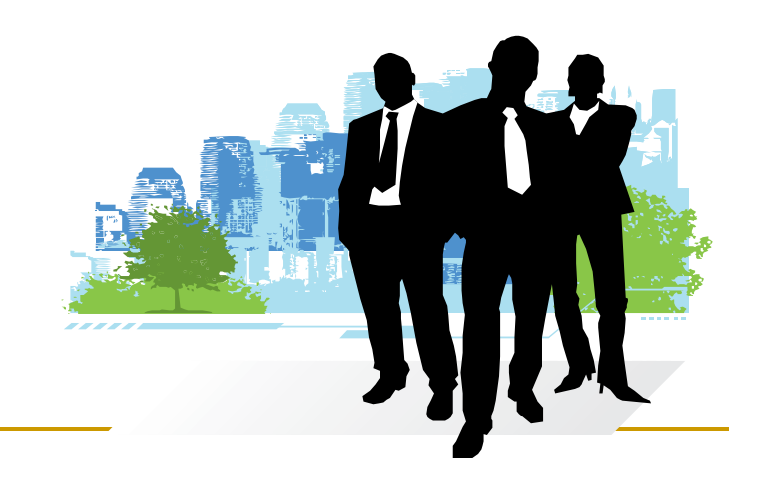